## Geräte-de

Hier sehen Sie alle ihre vernetzten Geräte in einer Tabelle aufgelistet.

Oben links ist eine Check-Box um nur neu hinzugefügte Geräte anzuzeigen, also Geräte die noch keinen Standort zugewiesen bekommen haben. Das ist eine wichtige Ersttätigkeit nach der Einbindung in ConnectedKitchen.

In der Zeile darunter können sie die Liste nach bestimmten Kriterien filtern, Wie Name, Seriennummer, Gerätetyp, etc. Das ist insbesondere bei einer großen Geräteanzahl hilfreich.

Wenn Sie am Ende des Dateneintrages auf das "i" Symbol klicken, öffnet sich ein Informationsfenster zu dem Gerät.

Klicken Sie auf das Stiftsymbol am Ende der Zeile, können Sie den Standort verändern, einen Namen vergeben und auch ein Bild oder Foto hinzufügen. Das wird dann immer anstelle des Standardbildes angezeigt. Verwenden Sie ein Foto mit etwas Kontext, können sie optisch das Gerät schnell identifizieren.

Im Feld "Lage" können Sie noch eine Detailinformation über den Ort angeben, z.B. unten oder oben bei Teamgeräten.

Im Feld "Select Map Position" können Sie den Standort auf der Karte festlegen. Speichern Sie zum Abschluss ihre Änderungen. Wurde die Änderung erfolgreich gespeichert erscheint eine grüne Meldung unten rechts am Bildschirmrand, wenn nicht eine rote Meldung.